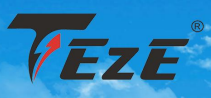

# START GREEN ENERGY WITH

## CORPORATE BROCHURE

Shenzhen Teze Power is a focus on new energy battery research and development, production and sales as one of the high-tech enterprises.

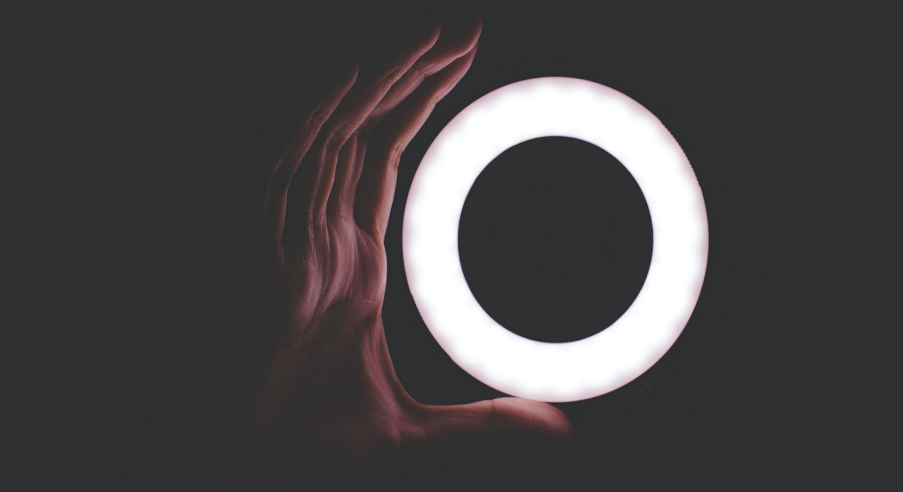

# COMPANY PROFILE

ShenZhen Teze power Co., Ltd. was established in 2022; The main products are lithium iron phosphate battery, 12V, 24V, 36V, 48V, lithium battery pack. Energy storage battery pack, portable power supply, mainly provides new energy battery products related to solar energy storage and outdoor power supply, widely used in household energy storage, UPS, industrial energy storage and so on. Is a new energy battery research and development, manufacturing and sales of high-tech enterprises. The company continues to expand the international market with high quality products and sell to all over the world. The company has strengthened quality management and established a set of advanced quality assurance system. The company has strong technical force and has a semi-automated production line with international level. The company has passed ISO9001 certification, and the products have passed CE, TUV, CB, KC, UN38.3, UL and other certifications. The company has introduced advanced equipment and instruments at home and abroad, and has carried out a number of technical exchanges and cooperation with well-known battery companies at home and abroad. Technological innovation to provide customers with perfect solutions. In response to the national goal of achieving carbon neutrality, reducing carbon emissions, and bringing green new energy to the world.

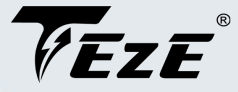

## **Roller Type Mobile ESS Battery**

 TEZE-MB51300-200A-HWB
 TEZE-MB51300-100A-HWB

 TEZE-MB51200-100A-HWB
 TEZE-MB51150-100A-HWB

 TEZE-MB48300-100A-HWB
 TEZE-MB48200-100A-HWB

 TEZE-MB48150-100A-HWB
 TEZE-MB48200-100A-HWB

#### Feature

\* Using lithium iron phosphate core technology, higher safety, 80% DOD charging and discharging under standard conditions, more than 6000 cycles.

\* High integrated analog front end, isolated power circuit.

 $^{*}$   $\,$  Integrated serial port IC, high voltage accuracy (  $\leqslant\,$  20 mV), high current accuracy (  $\leqslant\,$  2% @ FS).

 $^{*}$   $\,$  4-way battery temperature detection (  $\leqslant\,$  2  $\,$  C), SOC estimation function, SOH estimation function.

\* Short circuit protection function, adjustable overcurrent protection, multiple sleep and wake-up modes, low power consumption.

\* Dual RS485 communication, parameter adjustable setting,b uzzer alarm function, LED status indication function, charginge qualization function.

\* Temperature range of battery: - 20 C~60 C.ÿ

\* Support parallel (up to 15 groups) application expansion .

#### Application

Standby power supply and household energy storage. Solar and wind energy systems.

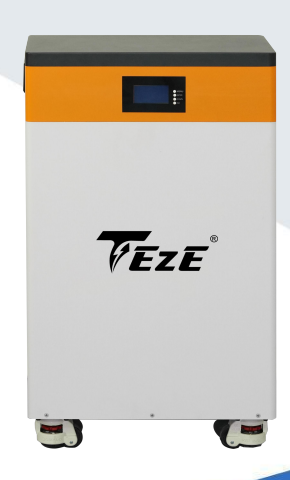

## **Application scenario** >>>

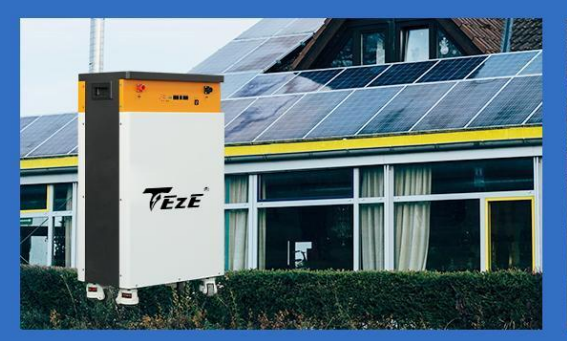

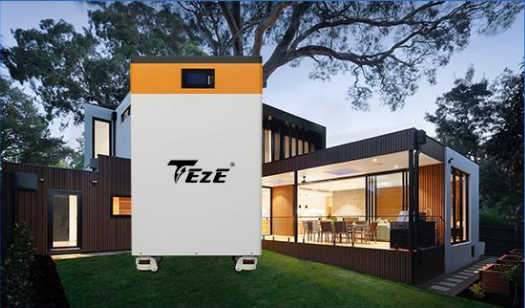

## Contents

| 1. Safety tips                                   |    |
|--------------------------------------------------|----|
| 1.1 Preface                                      |    |
| 1.2 Safety disclaimer                            |    |
| 1.3 Description of safety matters                | 4  |
| 2. Product description                           | 5  |
| 2.1 Product dimension                            | 5  |
| 2.2 Product details                              | 6  |
| 2.3 Electrical schematic diagram                 | 7  |
| 3. Technical specifications                      | 9  |
| 4. BMS characteristics                           |    |
| 4.1 Instructions for LED lights                  |    |
| 4.1.1 SOC capacity indicator                     |    |
| 4.1.2 Status indicator                           |    |
| 4.2 Boot and sleep mode                          |    |
| 4.3 Communication area                           |    |
| 5. Description of parallel connection            | 15 |
| 5.1 Parallel Connection Diagram                  |    |
| 5.2 Communication line parallel diagram          | 16 |
| 6. Operating instructions                        |    |
| 6.1 Operating instructions of the display screen |    |
| 6.1.1 Introduction of LCD Display                |    |
| 6.1.2 Boot screen                                |    |
| 7. Active Equilibrium Function                   | 20 |
| 7.1 Overview                                     |    |
| 7.2 Technical indicators of the main parameters  | 20 |
| 8. Product list and tools                        | 21 |
| 8.1 Product packing lists                        | 21 |
| 8.2 Prepared tools and instruments               | 22 |
| 9. Instruction manual                            | 23 |

## 1. Safety tips

#### 1.1 Preface

*FEZE* 

Thanks for choosing TEZE New Energy power wall battery. In order to make you better use and maintain this product, please read the user manual carefully before use. The features of this product are as follows:

- Adopt brand new lithium iron phosphate cell; Higher security; In the standard state, 100% DOD charge-discharge ≥4000 times cycle;
- 2. Highly integrated analog front end; Isolating power supply circuit;
- 3. Integrated serial port IC, high voltage accuracy (≤20mV), high current accuracy (≤2%@FS);
- Four-channel battery temperature detection (≤2°C), SOC estimation function, SOH estimation function;
- Short-circuit protection function, adjustable overcurrent protection, a variety of sleep and wake up mode, low power consumption;
- Dual-port RS485 communication, parameter adjustable setting, buzzer alarm function, LED status indicator function, with charge balance power;
- 7. Wide temperature range:  $-20^{\circ}C \sim 60^{\circ}C$ ;
- 8. Parallel connection (up to 15 groups) application expansion is supported, but serial connection is not recommended.

#### 1.2 Safety disclaimer

When installing, using and maintaining this product, users must read this chapter carefully and follow the safety precautions required in this chapter. Any injuries and losses caused by illegal operation are not related to our company.

#### 1.3 Description of safety matters

- 1. Keep the battery out of the reach of children and babies;
- 2. Do not put the battery in the oven or other similar equipment;
- Do not remove the product label;
- 4. Do not try to open the battery pack;
- 5. Do not be exposed to the environment above  $60^{\circ}C$  (300F);
- Do not short-circuit the positive and negative terminals of the battery with wires or other metal objects. Do not transport or store batteries with metal objects;
- Do not expose the battery to direct heat or flame. Do not use or store batteries near fire or high temperature;
- 8. Do not immerse the battery in water, salt water or any other liquid or make it wet;
- Do not pierce the battery with any sharp object, knock it with a hammer or similar device, step on it, fall it or get strong vibration;
- 10. Do not use the battery if it is damaged or deformed;
- 11. If the battery produces odor, smoke or abnormal heat, please stop using it immediately;
- 12. If the battery liquid leaks and comes into contact with your eyes, please don't rub your eyes, and immediately rinse them with plenty of water before seeking medical assistance.

## **VEZE**<sup>®</sup>

## 2 Product description

### 2.1 Product dimension

| Model                   | Size (L*W*H)  |
|-------------------------|---------------|
| TEZE- MB51300-200A-HWB  |               |
| TEZE- MB51300-100A-HWB  | 900*520*300mm |
| TEZE- MB48300- 100A-HWB |               |
| TEZE- MB51200- 100A-HWB |               |
| TEZE- MB48200- 100A-HWB | 750*520*200   |
| TEZE- MB51150- 100A-HWB | 750°520°300mm |
| TEZE- MB48150- 100A-HWB |               |

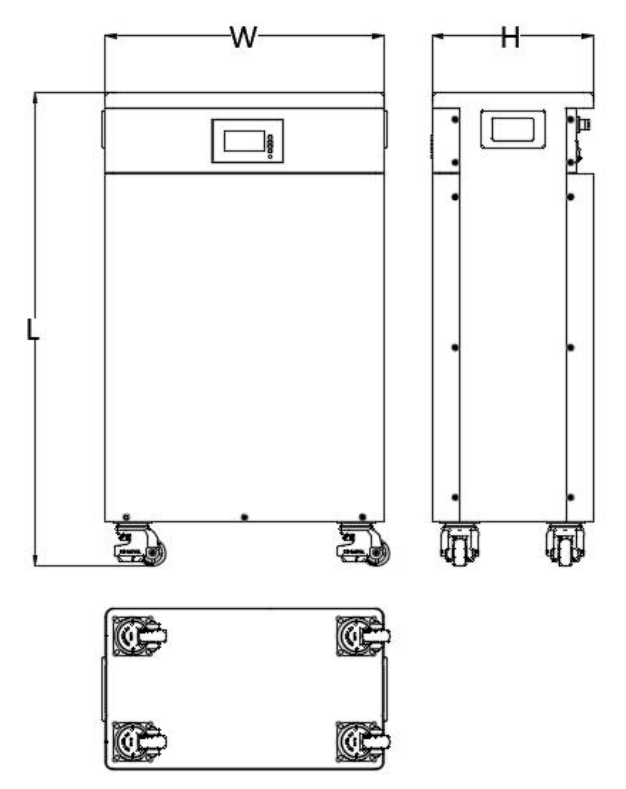

Add: Building A, Xinida Industrial Park, Junzibu Village, Guanlan Stree, Longhua District , Shenzhen, Guangdong

TEL :0755-23225527

FAX:0755-23225537

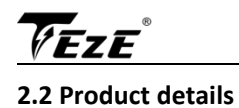

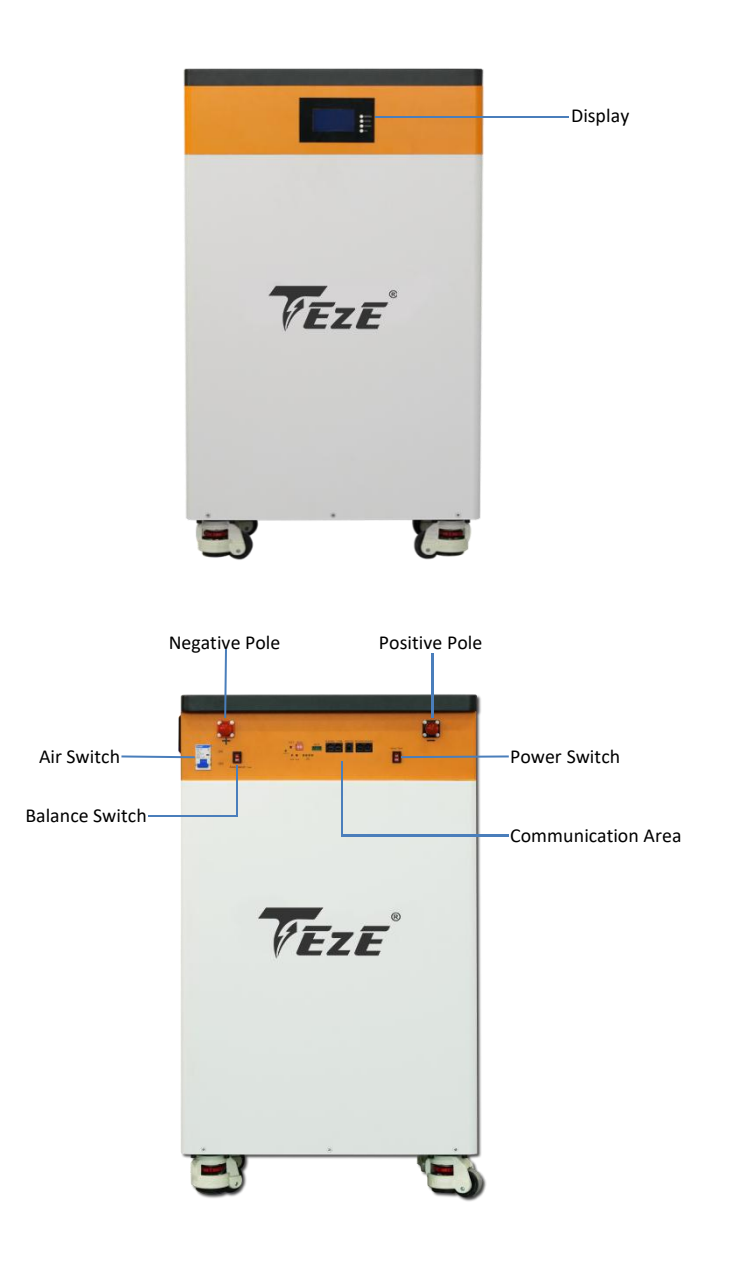

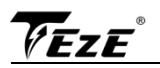

#### 2.3 Electrical schematic diagram

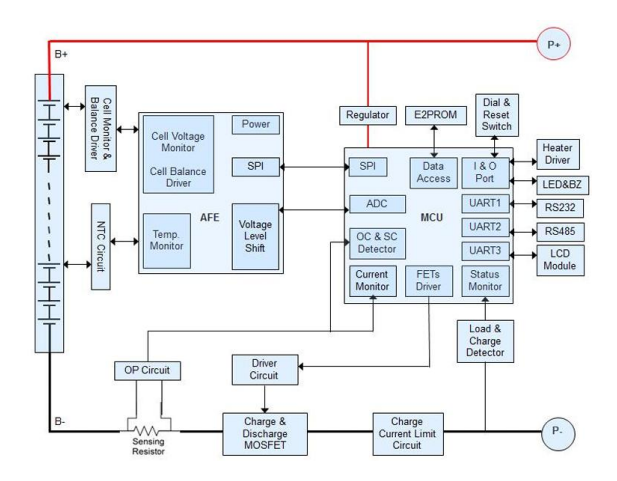

**FEZE**<sup>®</sup>

## **3** Technical specifications

| No. | Project    |                                                                  | Specifications    |                 |              |                                       |               |            |  |
|-----|------------|------------------------------------------------------------------|-------------------|-----------------|--------------|---------------------------------------|---------------|------------|--|
|     |            | TEZE- MB51                                                       | TEZE- MB51        | TEZE- MB51      | TEZE- MB51   | TEZE- MB48                            | TEZE- MB48    | TEZE- MB48 |  |
| 1   | Model      | 300-200A-                                                        | 200- 100A-        | 150- 100A-      | 300- 100A-   | 300- 100A-                            | 200- 100A-    | 150- 100A- |  |
|     |            | HWB                                                              | HWB               | HWB             | HWB          | HWB                                   | HWB           | HWB        |  |
| _   | Nominal    | 300Ah@                                                           | 200Ah@            | 150Ah@          | 300Ah@       | 300Ah@                                | 200Ah@        | 150AH@     |  |
| 2   | capacity   | 0.2C                                                             | 0.2C              | 0.2C            | 0.2C         | 0.2C                                  | 0.2C          | 0.2C       |  |
| 2   | Nominal    |                                                                  | F 1               | 21/             |              |                                       | 49.01/        |            |  |
| 3   | voltage    |                                                                  | 51                | .2V             |              |                                       | 48.0V         |            |  |
|     | Charging   |                                                                  | 56.8              | 57 6V           |              |                                       | 52 2 54 OV    |            |  |
| 4   | voltage    |                                                                  | 50.8              | 57.0V           |              |                                       | 55.2-54.0 v   |            |  |
|     | Operating  |                                                                  | 12 21             | 58 AV           |              |                                       | 0 51/ 54 751  | 7          |  |
| 5   | voltage    |                                                                  | 43.2 V            | ~30.4 V         |              |                                       | 0.51~34.75    | v          |  |
| 6   | Charging   | 60A                                                              | 40A               | 30A             | 60A          | 60A                                   | 40A           | 30A        |  |
|     | current    |                                                                  |                   |                 |              | At a tompor                           | ture of 25°C  | chargo to  |  |
|     |            | At a tempera                                                     | ature of 25°C     | charge to 58    | 1V with a    | 54 75V with                           | a constant cu | rrent of   |  |
|     | Standard   | constant cur                                                     | rent of $0.20$ c, | and then char   |              | 0.2C and then change continuously     |               |            |  |
| 7   | charging   | continuously                                                     | with a consta     | int voltage of  | 58 4V until  | with a constant voltage of 54 75V     |               |            |  |
|     | mode       | the current i                                                    | s not greater i   | than 0.02C      | 50.4V until  | until the current is not greater than |               |            |  |
|     |            |                                                                  | 5 Hot Breater     |                 |              |                                       |               |            |  |
|     | Maximum    |                                                                  |                   |                 |              | 0.02.0.                               |               |            |  |
| 8   | charging   | 180A                                                             |                   |                 | 80           | A                                     |               |            |  |
|     | current    |                                                                  |                   |                 |              |                                       |               |            |  |
|     | Maximum    |                                                                  |                   |                 |              |                                       |               |            |  |
| 9   | discharge  | 200A                                                             |                   |                 | 10           | 0A                                    |               |            |  |
|     | current    |                                                                  |                   |                 |              |                                       |               |            |  |
|     | Charging   |                                                                  |                   |                 |              |                                       |               |            |  |
| 10  | temperatur |                                                                  | 0°C to            | 45°C (32°F to   | 113°F) @60±3 | 25% relative h                        | umidity       |            |  |
|     | е          |                                                                  |                   |                 |              |                                       |               |            |  |
|     | Discharge  |                                                                  |                   |                 |              |                                       |               |            |  |
| 11  | temperatur | peratur -20°C to 60°C (-4°F to 140°F) @60± 25% relative humidity |                   |                 |              |                                       |               |            |  |
|     | е          |                                                                  |                   |                 |              |                                       |               |            |  |
|     | Storage    |                                                                  |                   |                 |              |                                       |               |            |  |
| 12  | temperatur |                                                                  | -20°C to          | o 60°C (-4°F to | 140°F) @60±  | 25% relative h                        | numidity      |            |  |
|     | е          |                                                                  |                   |                 |              |                                       |               |            |  |

| Table 1 | Technical | specification | table |
|---------|-----------|---------------|-------|
| 10010 1 |           | opeenieumon   |       |

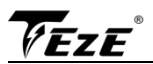

| 13 | Line joint                    | 250A<br>Self-Lockin<br>g Fitting<br>Quick<br>Release<br>Connector                                                                               | 120A Self- Locking Fitting Quick Release Connector |      |       |       |      |      |
|----|-------------------------------|----------------------------------------------------------------------------------------------------|----------------------------------------------------|------|-------|-------|------|------|
| 14 | Net Weight<br>Approx.         | 136kg                                                                                                    | 97kg                                               | 86kg | 136kg | 132kg | 94kg | 84kg |
| 15 | Communica<br>tion<br>protocol |                                                                                                    | RS485 、 RS232 、 CAN                                |      |       |       |      |      |
| 16 | Support<br>inverter<br>brand  | Growatt 、 Deye 、 Goodwe 、 Voltronic 、 Sofar 、 VICTRON 、 Megarevo 、 SRNE、<br>PYLON 、 Luxpowertek 、 Sorotec 、 SMA 、 GINLONG 、 MUST 、 TBB 、 STUDER |                                                    |      |       |       |      |      |

## **4 BMS characteristics**

#### **4.1 Instructions for LED lights**

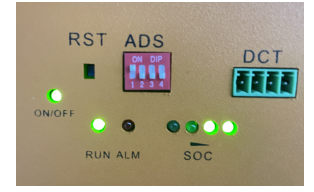

Picture 3 Battery indicator lamp

Four green capacity indicators, a red alarm indicator, a green running indicator and a switch indicator.

#### 4.1.1 SOC capacity indicator

| Table 2 SOC indicator status table |         |         |         |         |           |         |     |     |     |
|------------------------------------|---------|---------|---------|---------|-----------|---------|-----|-----|-----|
| Con                                | dition  | Charge  |         |         | Discharge |         |     |     |     |
| Capacity indicator<br>lamp         |         | L1      | L2      | L3      | L4        | L1      | L2  | L3  | L4  |
|                                    | 0~25%   | Flash 2 | OFF     | OFF     | OFF       | ON      | OFF | OFF | OFF |
| power                              | 25~50%  | ON      | Flash 2 | OFF     | OFF       | ON      | ON  | OFF | OFF |
| (%)                                | 50~75%  | ON      | ON      | Flash 2 | OFF       | ON      | ON  | ON  | OFF |
|                                    | 75~100~ | ON      | ON      | ON      | Flash 2   | ON      | ON  | ON  | ON  |
| Running indicator<br>light         |         |         | ON      |         |           | Flash 3 |     |     |     |

#### 4.1.2 Status indicator

| Status       | Warning/Normal/ | ON/OFF | Run        | Alert      | LED I                                                                                        | LED Battery Level Indicator |                                                                                                   |     | explain               |
|--------------|-----------------|--------|------------|------------|----------------------------------------------------------------------------------------------|-----------------------------|---------------------------------------------------------------------------------------------------|-----|-----------------------|
|              | Protection      | •      | •          | •          | •                                                                                            | •                           | •                                                                                                 | •   |                       |
| Shut<br>down | Sleep mode      | ON     | OFF        | OFF        | OFF                                                                                          | OFF                         | OFF                                                                                               | OFF | Light off             |
|              | normal          | ON     | Flash<br>1 | OFF        | According to the electricity                                                                 |                             | According to the electricity                                                                      |     | standby<br>mode       |
| Standby      | warning         | ON     | Flash<br>1 | Flash<br>3 | indication                                                                                   |                             |                                                                                                   |     | Module low<br>voltage |
|              | normal          | ON     | ON         | OFF        |                                                                                              |                             |                                                                                                   |     | The<br>maximum        |
| charge       | warning         | ON     | ON         | Flash<br>3 | According to the power<br>indicator (the maximum LED<br>of the power indicator<br>flashes 2) |                             | power LED<br>flashes<br>(flash 2),and<br>the ALM<br>does not<br>flash during<br>the<br>overshoot. |     |                       |

#### Table 3 Status indicator status table

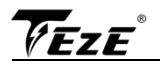

|           | Overcharge<br>Protection                               | ON  | ON         | OFF        | ON                                      | ON  | ON  | ON      | If there is<br>no mains<br>supply,the<br>indicator<br>turns to<br>standby |
|-----------|--------------------------------------------------------|-----|------------|------------|-----------------------------------------|-----|-----|---------|---------------------------------------------------------------------------|
|           | Temperature,over<br>current,failure,<br>protection     | ON  | OFF        | ON         | OFF                                     | OFF | OFF | OFF     | stop<br>charging                                                          |
|           | normal                                                 | ON  | Flash<br>3 | OFF        | According to the electricity indication |     |     | tricity |                                                                           |
|           | warning                                                | ON  | Flash<br>3 | Flash<br>3 |                                         |     |     |         |                                                                           |
| discharge | UVLO                                                   | ON  | OFF        | OFF        | OFF                                     | OFF | OFF | OFF     | Stop<br>discharge                                                         |
|           | Temperature,<br>overcurrent,<br>short out,<br>reversed | ON  | OFF        | ON         | OFF                                     | OFF | OFF | OFF     | Stop<br>discharge                                                         |
| Invalid   | polarity ,FAIL-SAFE                                    | OFF | OFF        | ON         | OFF                                     | OFF | OFF | OFF     | Stop<br>charging<br>and<br>discharging                                    |

#### **Table 4 LED flashing description**

| Flashing mode | ON    | OFF   |
|---------------|-------|-------|
| Flash 1       | 0.25s | 3.75s |
| Flash 2       | 0.5s  | 0.55  |
| Flash 3       | 0.5s  | 1.5s  |

#### 4.2 Boot and sleep mode

Sleep mode: the battery will be in sleep mode if any of the following conditions are met

- 1) The battery or battery pack over discharge protection lasts for 30 seconds and is not released.
- 2) Press the power on / off button for 3 seconds and release.
- The minimum voltage of the battery is lower than the "sleep voltage" setting in the setting, without charging and discharging.
- 4) Standby for more than 24 hours without charging and discharging.
- 5) Switch to the upper computer for sleep manually.

Wake up: the battery will exit sleep mode if any of the following conditions are met

- 1) Charger is plugged in; The charger voltage is greater than 48V.
- 2) Press the power on / off button for 3 seconds and release.
- Plug in the communication cable and open the upper computer software (not available if it is under over discharge protection).

**Note:** if over discharge protection is enabled, the battery will be in sleep mode. The battery will wake up automatically every 4 hours and turn on the charge / discharge MOS. If charging is available, the battery will be charged, otherwise it will return to sleep mode. If it has been awakened 10 times but cannot be charged, the battery will not wake up again automatically.

FTF

#### 4.3 Communication area

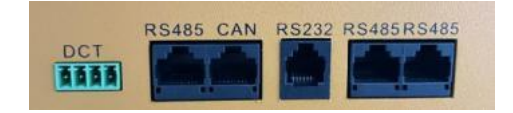

Picture 4 Communication interface diagram

- RS232: BMS can communicate with upper computer through RS232 interface, so as to monitor various information of battery, including battery voltage, current, temperature, status and battery production information, etc. the default baud rate is 9600bps.
- RS485: with dual RS485 interface, you can view the information of pack. The default baud rate is 9600bps.If it is necessary to communicate with the monitoring equipment through RS485, the monitoring equipment is used as the host, polling data according to the address, and the address setting range is 1 ~ 15.
- 3. CAN: CAN communication, baud rate 9600bps.
- 4. RS485 and CAN: The user can communicate with the inverter through these two interfaces.
- 5. RS485 add RS232: The users can connect to the computer through these two interfaces.
- 6. DCT: Dry contact interface.
- 7. Rst: reset button.
- 8. ADS: dial switch

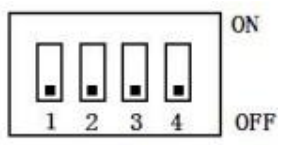

9. Interface diagram

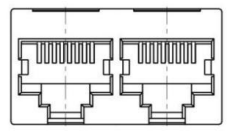

CAN and RS485 interface

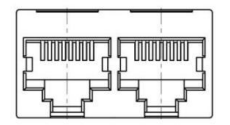

Parallel communication port

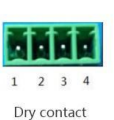

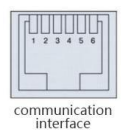

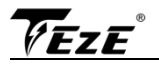

10. Definition of electrical interface

| RS232 6P6C vertical RJ11 plug |                        |  |  |  |
|-------------------------------|------------------------|--|--|--|
| RJ11 pin                      | Definition Description |  |  |  |
| 2                             | NC                     |  |  |  |
| 3                             | TX(Single board)       |  |  |  |
| 4                             | RX(Single board)       |  |  |  |
| 5                             | GND                    |  |  |  |

#### Table 5 RS485 and CAN Interface

| RS485                           | - 8P8C vertical RJ45 socket | CAN - 8P8C vertical RJ45 socket |                        |  |
|---------------------------------|-----------------------------|---------------------------------|------------------------|--|
| RJ45 pin Definition Description |                             | RJ45 pin                        | Definition Description |  |
| 1, 8                            | RS485-B1                    | 9、10、11、14、16                   | NC                     |  |
| 2,7                             | RS485-A1                    | 12                              | CANL                   |  |
| 3、6                             | GND                         | 13                              | CANH                   |  |
| 4、5                             | NC                          | 15                              | GND                    |  |

#### **Table 6 Parallel communication port**

| RS485 - 8P8C vertical RJ45 socket |                        | RS485 - 8P8C vertical RJ45 socket |                        |
|-----------------------------------|------------------------|-----------------------------------|------------------------|
| RJ45 pin                          | Definition Description | RJ45 pin                          | Definition Description |
| 1、8                               | RS485-B                | 9、16                              | RS485-B                |
| 2、7                               | RS485-A                | 10、15                             | RS485-A                |
| 3、6                               | GND                    | 11、14                             | GND                    |
| 4、5                               | NC                     | 12、13                             | NC                     |

## 5. Description of parallel connection

#### 5.1 Parallel Connection Diagram

If parallel batteries are required, connect the wires according to the diagram, max support for 15 batteries in parallel

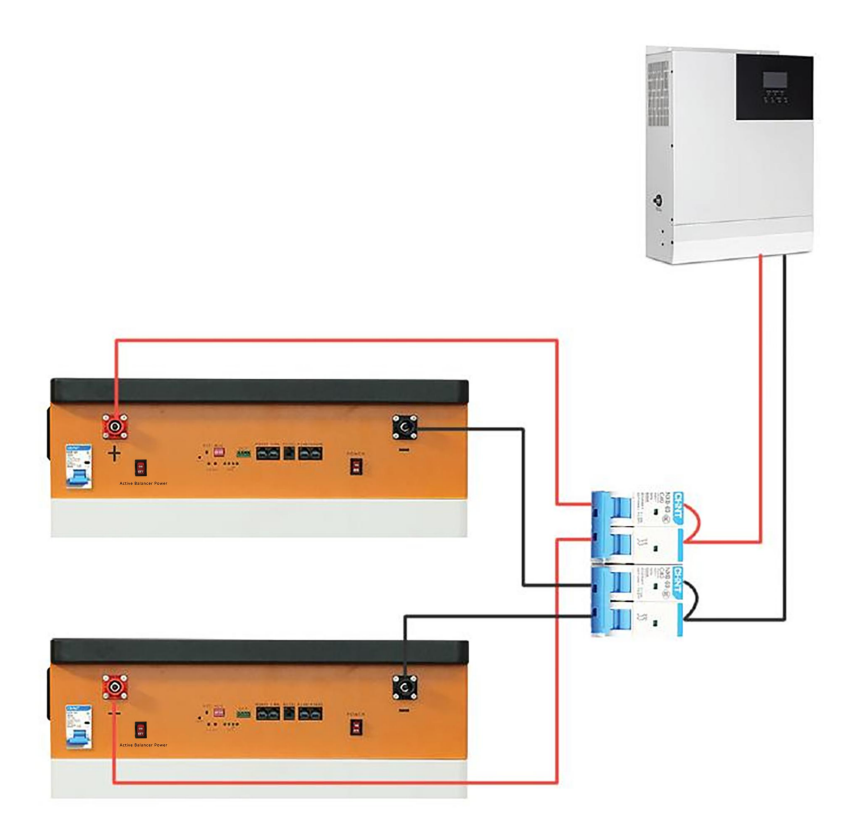

#### 5.2 Communication line parallel diagram

The signal line connected to the inverter should use RS485 communication line or CAN communication line. If it is necessary to use batteries in parallel:

(1) RS485 cable shall be used to connect the parallel communication port. Refer to the communication line parallel diagram;

2 The address of the battery needs to be set. Refer to the dial switch setting table for address setting.

| Address | Dial switch position |     |     |     |
|---------|----------------------|-----|-----|-----|
|         | #1                   | #2  | #3  | #4  |
| 0       | OFF                  | OFF | OFF | OFF |
| 1       | ON                   | OFF | OFF | OFF |
| 2       | OFF                  | ON  | OFF | OFF |
| 3       | ON                   | ON  | ON  | OFF |
| 4       | OFF                  | OFF | ON  | OFF |
| 5       | ON                   | OFF | ON  | OFF |
| 6       | OFF                  | ON  | ON  | OFF |
| 7       | ON                   | ON  | ON  | OFF |
| 8       | OFF                  | OFF | OFF | ON  |
| 9       | ON                   | OFF | OFF | ON  |
| 10      | OFF                  | ON  | OFF | ON  |
| 11      | ON                   | ON  | OFF | ON  |
| 12      | OFF                  | OFF | ON  | ON  |
| 13      | ON                   | OFF | ON  | ON  |
| 14      | OFF                  | ON  | ON  | ON  |
| 15      | ON                   | ON  | ON  | ON  |

#### Table 7 The Dial Switch Setting Table

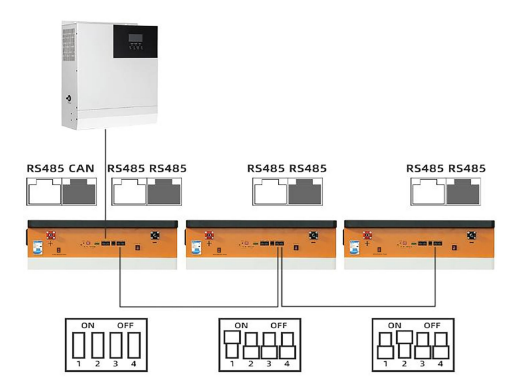

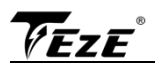

## 6. Operating instructions

#### 6.1 Operating instructions of the display screen

#### 6.1.1 Introduction of LCD Display

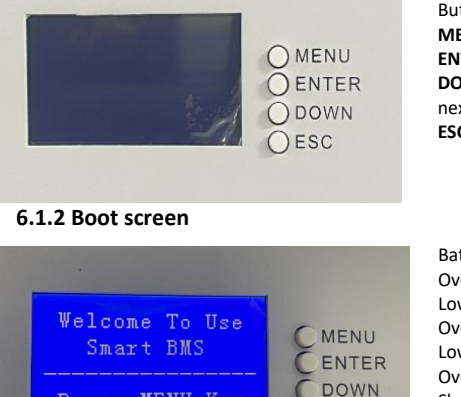

Button Description: **MENU**: enter the management system. **ENTER**: enter the submenu. **DOWN**: moves the cursor down or to the next page. **ESC**: returns to the previous one

Battery protection status: Overvoltage: OV Low voltage: LV Overtemperature: OTt Low temperature: IT Over current: OC Short circuit: SC Note: when the battery is protected, the corresponding protection status will be displayed; otherwise, the protection status will not be

#### Press "MENU" to enter the main menu

Press MENU Key

Note:" » "indicates that there is a submenu. Press "enter" to enter the submenu

ESC

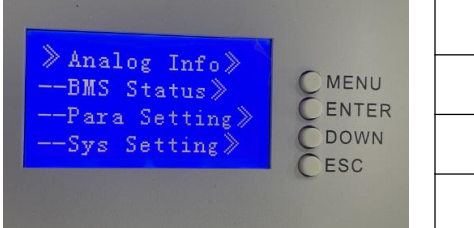

| Analog Info  | » |
|--------------|---|
| BMS Status   | » |
| Para Setting | » |
| Sys Setting  | » |

Move the cursor to Analog info and press enter

|                                             |        | Pack V           |   |
|---------------------------------------------|--------|------------------|---|
| ≫ PackV: 49, 22 V                           | ( MENU | Im               |   |
| Im: 0.00 A<br>Temperature≫<br>Cell Voltage≫ | ENTER  | Temperature      | » |
|                                             | CESC   | ESC Cell Voltage | » |
|                                             |        | CellCapacity     | » |

Add: Building A, Xinlida Industrial Park, Junzibu Village,Guanlan Street, Longhua District ,Shenzhen, Guangdong

#### TEL :0755-23225527 FAX:0755-23225537

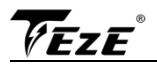

Move the cursor to "temperature" and press "enter" to check the battery temperature information, then press "down" to turn the page

| 27 7 T |                         |                            |
|--------|-------------------------|----------------------------|
| 27 79  |                         | MEN                        |
| 27.5°C | 1                       | <b>C</b> ENTE              |
| 27.60  |                         | CDOW                       |
|        | 27.70<br>27.50<br>27.60 | 27.7°C<br>27.5°C<br>27.6°C |

| T1    | xx°C        |
|-------|-------------|
| T2    | <b>xx</b> ℃ |
| Т3    | <b>xx</b> ℃ |
| T4    | <b>xx</b> ℃ |
| PCB-T | <b>xx</b> ℃ |
| ENV-T | xx ℃        |

Move the cursor to "cell voltage" and press "enter" to check the battery voltage information, then press "down" to turn the page

|                 |        | Cell 01 | xxxxmV |
|-----------------|--------|---------|--------|
|                 |        | Cell 02 | xxxxmV |
|                 |        | Cell 03 | xxxxmV |
|                 |        | Cell 04 | xxxxmV |
|                 |        | Cell 05 | xxxxmV |
|                 |        | Cell 06 | xxxxmV |
| Cell01: 3277 mW |        | Cell 07 | xxxxmV |
| Cell02: 3283 mV | MENU   | Cell 08 | xxxxmV |
| Cell03: 3277 mV | CENTER | Cell 09 | xxxxmV |
| Cerro4, 3211 Mỹ | CESC   | Cell 10 | xxxxmV |
|                 |        | Cell 11 | xxxxmV |
|                 |        | Cell 12 | xxxxmV |
|                 |        | Cell 13 | xxxxmV |
|                 |        | Cell 14 | xxxxmV |
|                 |        | Cell 15 | xxxxmV |
|                 |        |         |        |

Move the cursor to "CellCapacity" and press Enter to check the battery capacity information

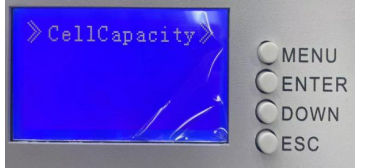

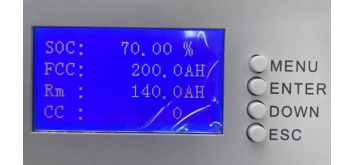

xxxxmV

Cell 16

| SOC | Х%  |
|-----|-----|
| FCC | ХАН |
| Rm  | ХАН |
| CC  | 0   |

Add: Building A, Xinlida Industrial Park, Junzibu Village,Guanlan Street, Longhua District ,Shenzhen, Guangdong

TEL :0755-23225527 FAX:0755-23225537

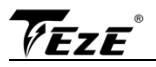

Move the cursor to "BMS Status", press Enter to check the battery status, and press "▼" to turn the page

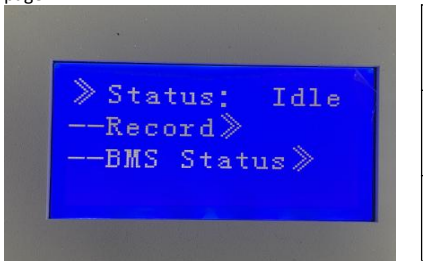

| Status     |   |
|------------|---|
| Record     | » |
| BMS Status | » |

Move the cursor to "Record", then press "Enter" to check the battery alarm information, then press "DOWN" to turn the page.

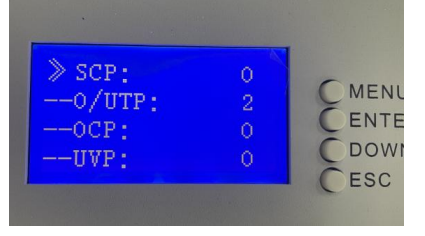

| SCP   |  |
|-------|--|
| 0/UTP |  |
| 0CP   |  |
| UVP   |  |
| 0VP   |  |

Move the cursor to "BMS Status", then press "Enter" to check the battery protection information, and then press "DOWN" to turn the page.

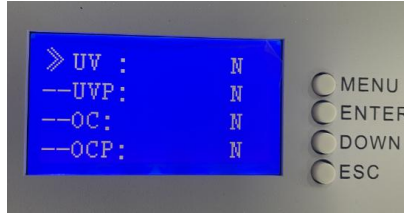

| UV      | Y/N |
|---------|-----|
| UVP     | Y/N |
| OC      | Y/N |
| OCP     | Y/N |
| ОТ      | Y/N |
| OTP     | Y/N |
| OV      | Y/N |
| OVP     | Y/N |
| SCP     | Y/N |
| Failure | Y/N |

Move the cursor to "Para Setting" and press "Enter" to check the gyroscope information, then press "▼" to turn the page.

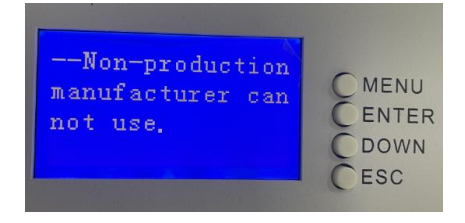

Add: Building A, Xinlida Industrial Park, Junzibu Village,Guanlan Street, Longhua District ,Shenzhen, Guangdong

TEL :0755-23225527 FAX:0755-23225537

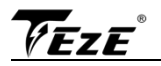

Move the cursor to "Sys Setting", then press Enter to check the version information, and then press " $\mathbf{\nabla}$ " to turn the page.

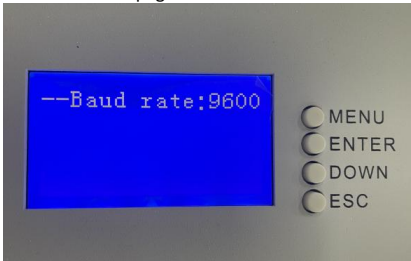

Hibernation and activation functions

After 1 minute of button-free operation in normal operation, the display will turn off (backlight only), and pressing any button while the screen is off will allow the screen to light up and function normally.

## 7. Active Equilibrium Function

#### 7.1 Overview

Because the battery capacity, internal resistance, voltage and other parameter values are not completely consistent, this difference causes the battery with the smallest capacity to be easily overcharged and discharged during charging, and the smallest battery capacity becomes smaller after damage, entering a vicious cycle. The performance of single battery directly affects the charge and discharge characteristics of the whole battery and the reduction of battery capacity. BMS without balance function is just a data collector, which is hardly a management system. BMS active equalization function can realize the maximum continuous 1A equalization current. Transfer the high-energy single battery to the low-energy single battery, or use the whole group of energy to supplement the lowest single battery. During the implementation process, the energy is redistributed through the energy storage link, so as to ensure the battery consistency to the greatest extent, improve the battery life mileage and delay the battery aging.

| qualification             | Data specification                                                                                                    |
|---------------------------|----------------------------------------------------------------------------------------------------|
| Balance current           | 0.5~1A                                                                                                    |
| Balance mode              | Active equilibrium                                                                                                    |
| Balance on condition      | Reach the user-defined opening voltage and differential pressure<br>Minimum voltage of single unit ≥ 3.2V (factory default) and<br>equalizing opening differential pressure: ≥50mV (factory default)   |
| Balance closing condition | Closing voltage and differential pressure reaching the user-defined setting Minimum voltage of single unit $<$ 3.2V (factory default) and equalizing differential pressure: $<$ 50mV (factory default) |
| Working power consumption | <11mA                                                                                                    |
| Sleep current             | 300uA                                                                                                    |
| working temperature       | -20°C~60°C                                                                                                    |
| Data Monitoring           | Bluetooth APP                                                                                                    |

#### 7.2 Technical indicators of the main parameters

Add: Building A, Xinlida Industrial Park, Junzibu Village,Guanlan Street, Longhua District ,Shenzhen, Guangdong

## 8. Product list and tools

#### 8.1 Product packing lists

Home energy storage system series power supply has been strictly inspected before delivery, but may be damaged in transit, therefore, after unpacking the box, please check whether the following items are complete, confirm the model, capacity, input voltage and output voltage, and whether the specified content when ordering; If anything abnormal or inconsistent occurs, please contact the distributor as soon as possible.

|                                     | Picture |                     |      | Descri | ption              | Qty                           |
|-------------------------------------|---------|---------------------|------|--------|--------------------|-------------------------------|
| Home energy<br>storage battery      | TELE    |                     |      |        |                    | 1 pieces                      |
| Product manual                      |         |                     |      |        |                    | 1 pieces                      |
| Positive/negative<br>connector plug | 0       |                     |      |        |                    | Positive/negative<br>each one |
| Signal<br>line(Optional)            | CAN     | Connect<br>inverter | RJ45 |        | 4-CAN-H<br>5-CAN-L |                               |
|                                     | RS485   | Connect<br>inverter | RJ45 |        | 1、<br>2、           | 8-RS485-B<br>7-RS485-A        |

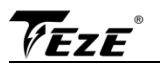

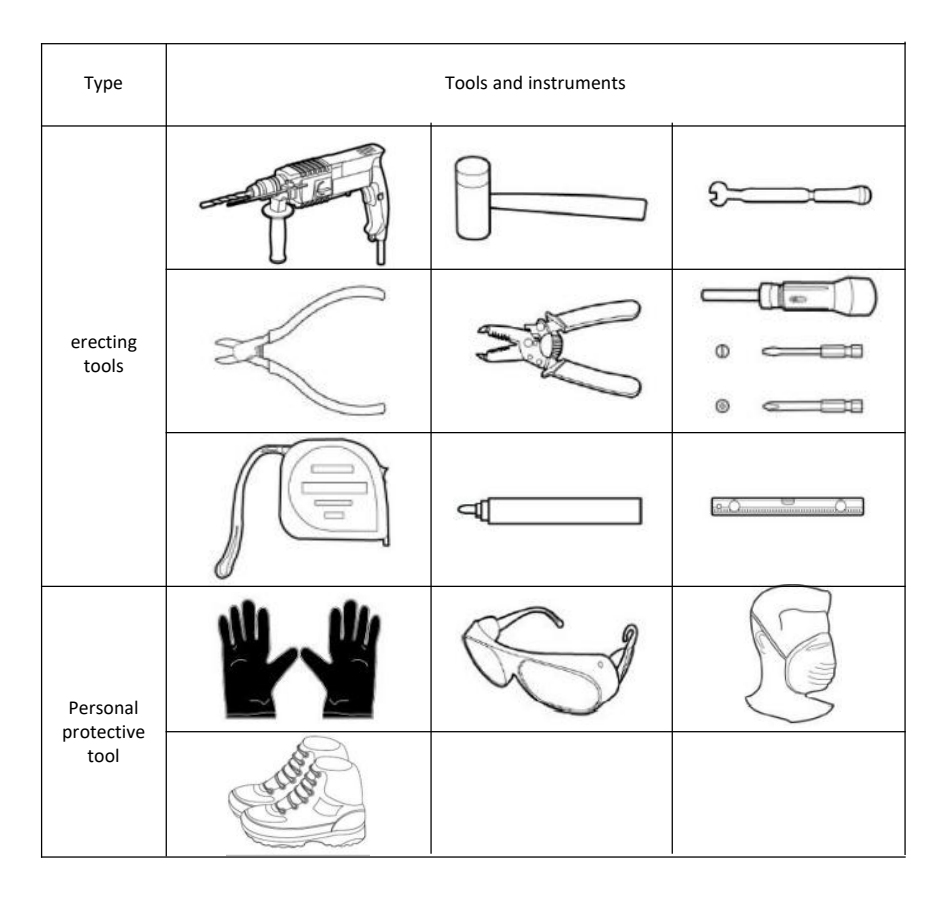

#### 8.2 Prepared tools and instruments

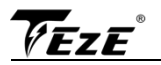

### 9. Instruction manual

1. Place the battery in an appropriate position, plug the positive/negative connector into the positive/negative socket.

2. Connect the other end of the positive and negative lead to the inverter.

3. Turn on the rocker switch and the air switch.

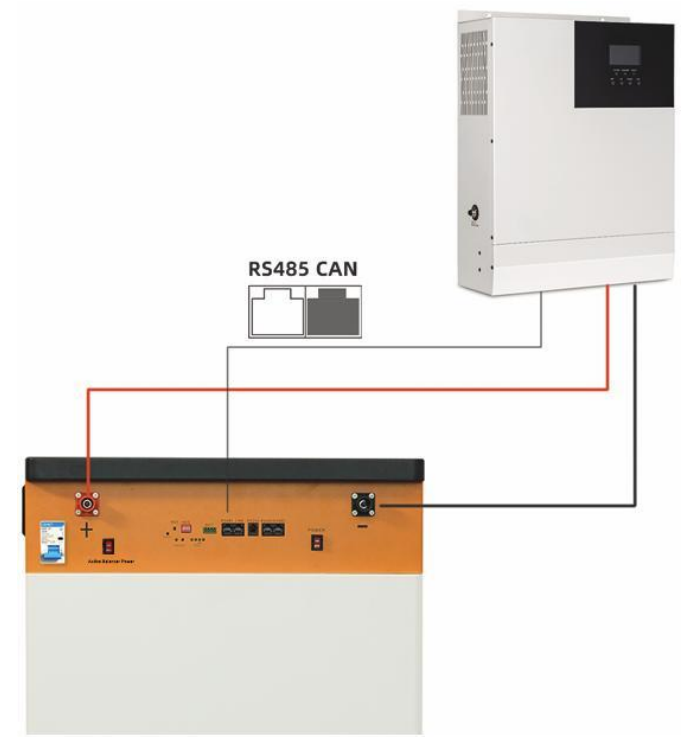

TEZE

## About Us

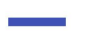

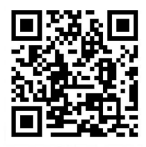

Email service@tezepower.com

TEL/FAX 86-755-23225527

Whatsapp +86 18814301918

Wechat +86 18814301918